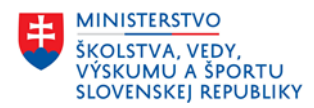

PLÁN [OBNOVY]

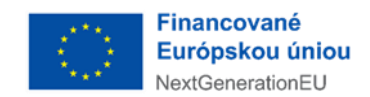

## MANUÁL NA PODÁVANIE ŽIADOSTI

Podávanie žiadosti o poskytnutie prostriedkov mechanizmu na podporu obnovy a odolnosti - Učitelia pre 21. storočie sa skladá z dvoch krokov uvedených nižšie:

1. Krok – Vyplnenie elektronického formulára, ktorý je uvedený na webovom sídle https://www.minedu.sk/vyhlasenie-vyzvy-ucitelia-pre-21-storocie/

a následným prekliknutím na:

https://www.slovensko.sk/sk/detail-sluzby?externalCode=ks\_350576

| ← → C                                                   | minedu.sk/vyhlasenie-vyzvy-uc                                                                                                    | itelia-pre-21-storocie/     |                  |                                                                                                    | le ☆ 10 4 0           |
|---------------------------------------------------------|----------------------------------------------------------------------------------------------------|-----------------------------|------------------|----------------------------------------------------------------------------------------------------|-----------------------|
| III Alkalmazások                                        | G Gmail i Cloud Dedrito                                                                                                    | naplója 🚫 KULT MINOR - fond | ★ TANDEM, n.o.   | N         k         kicker         S         SMEsk         ■         GPh/rek           SK ∨         Kontakt         Vyhľadávanie | Ŭ Új Szó » 📴 Tov<br>Q |
|                                                         | MINISTERSTV0 ~                                                                                                    | VZDELÁVANIE ~               | ĎALŠIE OBLASTI 🗸 | ŠTRUKTURÁLNE FONDY ~                                                                                                    | AKTUÁLNE ~            |
| ρποηγ, κτοιε ν 2πγsiε νγ2νγ παjα σγτ sucasτου 2/ασοsτι. |                                                                                                    |                             |                  |                                                                                                    |                       |
|                                                         | Podávanie žiadosti: žiadosť o prostriedky mechanizmu sa podáva         prostredníctvom elektronického formulára na Ústrednom portáli verejnej         správy (slovensko.sk) do 31. 3. 2022 do 23:59 min. a následne v rovnakom         termíne ako podanie všeobecnej agendy MŠVVaŠ SR cez rovnaký portál –         priamy odkaz sa zobrazí po od olení olu thovislvého formulára. Formulár je         dostupný na tejto adrese: https://www.slovensko.sk/sk/detail-sluzby?         externalCode=ks_350576         Uzávierka 1. kola výzvy je 31. marca 2022 o 23:59 a následne v rovnakom         termíne ako podanie všeobecnej agendy MŠVVaŠ SR prostredníctvom         ústredného portálu verejnej správy (slovensko.sk) – priamy odkaz sa zobrazí         po odoslaní elektronického formulára. |                             |                  |                                                                                                    |                       |

Po rozkliknutí sa žiadateľ dostane priamo na podávanie žiadostí a klikne na "Prejsť na službu"

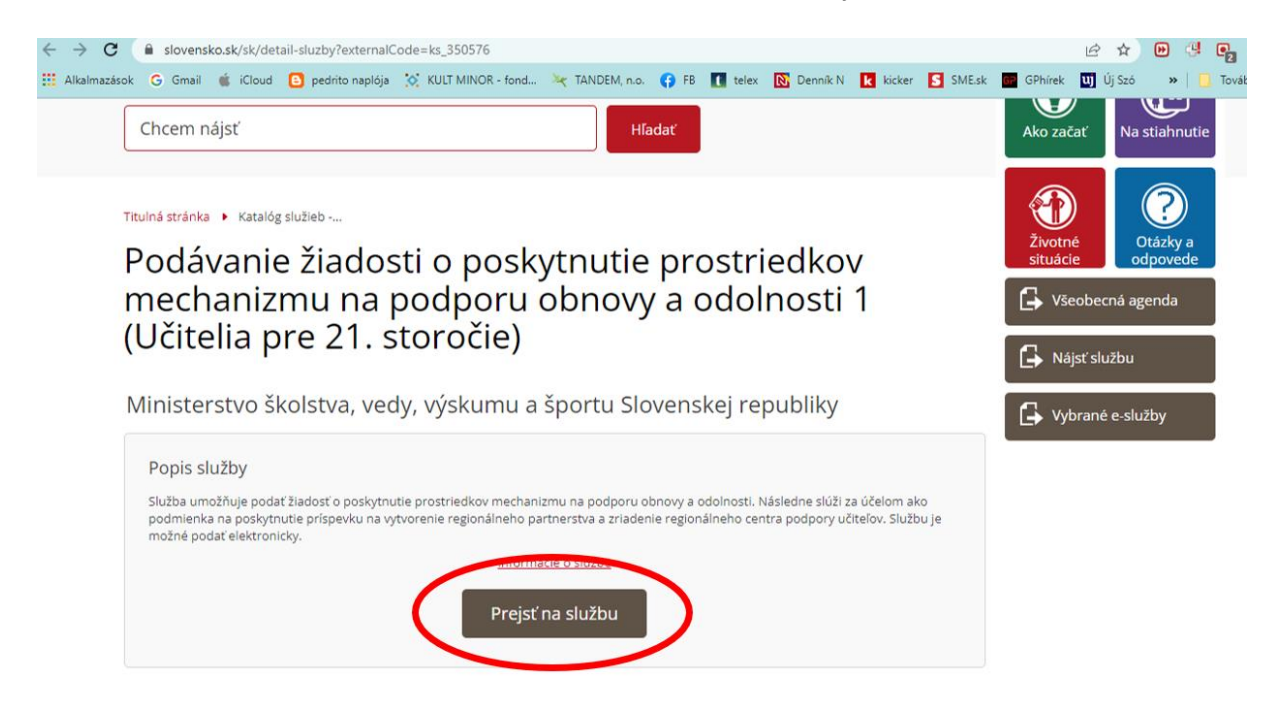

Žiadateľ vyplní základné požadované údaje:

Žiadosť o poskytnutie prostriedkov mechanizmu na podporu obnovy a odolnosti: Učitelia pre 21. storočie (Komponent 7: Vzdelávanie pre 21. storočie) – 1. kolo

| <ol> <li>Údaje o uchádzačovi ② Otázky žiadosti</li> </ol> |        |   |
|-----------------------------------------------------------|--------|---|
| Údaje o uchádzačovi                                       |        |   |
| Názov uchádzača *                                         |        |   |
|                                                           |        |   |
| Adresa sídla                                              |        |   |
| Ulica a číslo domu *                                      |        |   |
| PSČ *                                                     | Obec * |   |
| Právna forma organizácie *                                |        |   |
|                                                           |        | ~ |
| Vyberte z nasledujúcich možností                          |        |   |
| Identifikačné číslo organizácie *                         |        |   |

Po vyplnení údajov bude žiadateľovi následne vygenerovaná elektronický formulár a nasleduje krok 2.

## 2. Krok – zaslanie formulára prostredníctvom elektronickej pošty cez portál www.slovensko.sk

Po vygenerovaní elektronického formulára je potrebné, aby žiadateľ formulár stiahol do svojho počítača alebo iného elektronického zariadenia.

Následne je žiadateľ povinný takto vygenerovaný a stiahnutý formulár zaslať ako elektronickú poštu cez portál <u>www.slovensko.sk</u>, kde sa žiadateľ prihlási cez svoj občiansky preukaz a odošle:

- Elektronický formulár v pdf formáte
- Všetky potrebné prílohy na skompletizovanie žiadosti (uvedené vo výzve a manuáli)

## Žiadosť o poskytnutie prostriedkov mechanizmu na podporu obnovy a odolnosti: Učitelia pre 21. storočie (Komponent 7: Vzdelávanie pre 21. storočie) – 1. kolo

Ďakujeme za vyplnenie elektronického formulára. Pre úspešné dokončenie procesu predkladania žiadosti, prosím, stiahnite do svojho počítača vyplnený formulár v PDF formáte a odošlite ho ako prílohu elektronického podania všeobecnej agendy na portáli slovensko.sk (odkaz: <u>https://schranka.slovensko.sk/FormConstructor/Default.aspx?ldService=2148</u>).

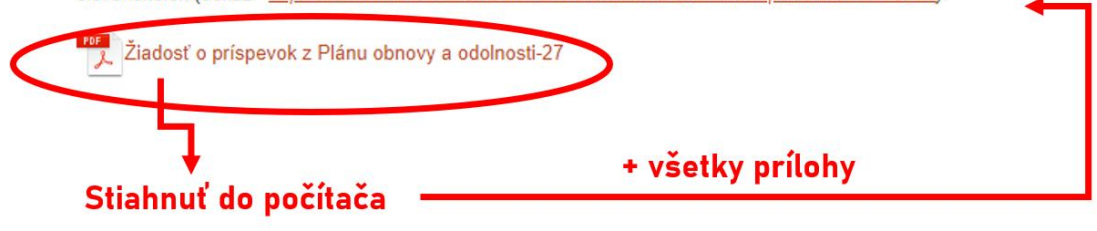